## Istruzioni caricamento GIUDIZIO COMPORTAMENTO per SCRUTINIO PRIMO QUADRIMESTRE - Per COORDINATORE

1. Per poter caricare il giudizio del comportamento, dal registro elettronico andare su ARGO DIDUP e cliccare a sx su menù a tendina *Scrutini* e successivamente cliccare

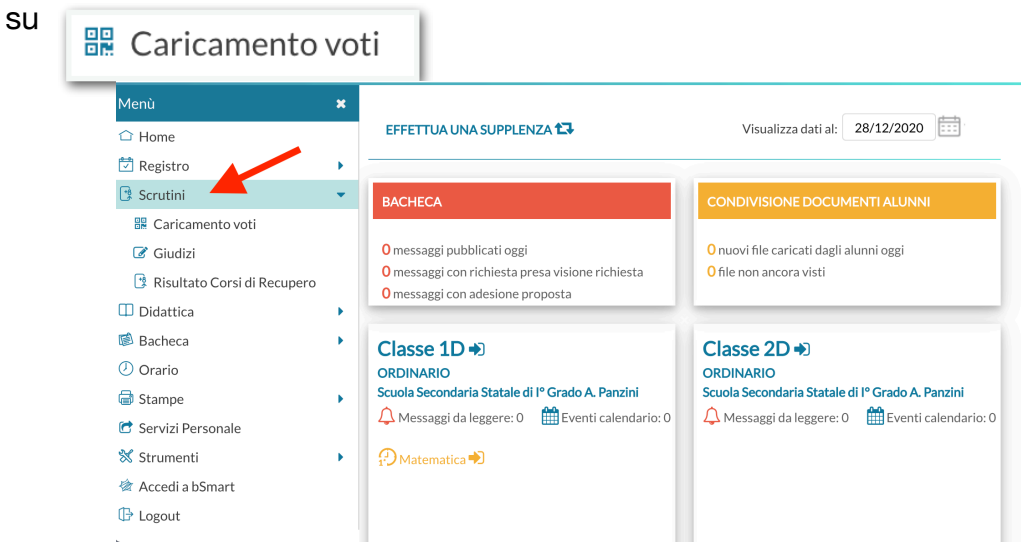

2. Nella prossima schermata verranno visualizzate tutte le classi del docente e a questo punto **selezionare** la classe dove si è COORDINATORE

| Menù                          | × |                                                                                          | Anno Scolastico: 2020/2021 👻 |  |  |  |
|-------------------------------|---|------------------------------------------------------------------------------------------|------------------------------|--|--|--|
| 🗅 Home                        |   | Caricamento Voti                                                                         |                              |  |  |  |
| 💆 Registro                    | • |                                                                                          |                              |  |  |  |
| 📑 Scrutini                    | • |                                                                                          |                              |  |  |  |
| 🔀 Caricamento voti            |   |                                                                                          |                              |  |  |  |
| 🕝 Giudizi                     |   | 1 ID - Scuo <del>la Sec</del> ondaria Statale di l <sup>o</sup> Grado A. Panzini (Coord) |                              |  |  |  |
| 📑 Risultato Corsi di Recupero |   | 🗋 2D - Scuola Leu ndaria Statale di Iº Grado A. Panzini                                  |                              |  |  |  |
| 🔲 Didattica                   | • | 🗋 3D - Scuola Secondaria Statale di Iº Grado A. Panzini                                  |                              |  |  |  |
| 🕼 Bacheca                     | • |                                                                                          |                              |  |  |  |
| 🕗 Orario                      |   |                                                                                          |                              |  |  |  |
| 🖨 Stampe                      | • |                                                                                          |                              |  |  |  |
| 🕝 Servizi Personale           |   |                                                                                          |                              |  |  |  |
| 💥 Strumenti                   | • |                                                                                          |                              |  |  |  |
| 🖄 Accedi a bSmart             |   |                                                                                          |                              |  |  |  |
| 🕒 Logout                      |   |                                                                                          |                              |  |  |  |

3. Una volta selezionata le classe, dal menù a tendina *periodo della classe* andare a selezionare il periodo di riferimento dello scrutinio (PRIMO QUADRIMESTRE) e mettere la spunta su **Voti e Assenze** e poi cliccare sul tasto **AVANTI** 

| Menù                          | × | Classe: 2D ORDINARIO Scuola Secondaria Statale di I° (Indietro) (Avanti |                             |    |  |  |  |  |  |  |  |  |
|-------------------------------|---|-------------------------------------------------------------------------|-----------------------------|----|--|--|--|--|--|--|--|--|
| ☐ Home                        |   | Grado A. Panzin                                                         | Grado A. Panzini (MX01)     |    |  |  |  |  |  |  |  |  |
| 🔄 Registro                    | • |                                                                         |                             | -  |  |  |  |  |  |  |  |  |
| 😫 Scrutini                    | • | Periodo della Classe:                                                   | ₿cegli dalla lista 🔹        |    |  |  |  |  |  |  |  |  |
| 🔡 Caricamento voti            |   |                                                                         |                             |    |  |  |  |  |  |  |  |  |
| 🕼 Giudizi                     |   |                                                                         | SCRUTINIO FINALE            |    |  |  |  |  |  |  |  |  |
| 📑 Risultato Corsi di Recupero |   |                                                                         | 💿 Voti e Assenze 🕖 Solo Vot |    |  |  |  |  |  |  |  |  |
| 🗇 Didattica                   | • |                                                                         | •                           |    |  |  |  |  |  |  |  |  |
| 🕼 Bacheca                     | • |                                                                         |                             |    |  |  |  |  |  |  |  |  |
| 🕗 Orario                      |   |                                                                         |                             |    |  |  |  |  |  |  |  |  |
| 🗟 Stampe                      | • |                                                                         |                             |    |  |  |  |  |  |  |  |  |
| 🖻 Servizi Personale           |   |                                                                         |                             |    |  |  |  |  |  |  |  |  |
| 🛠 Strumenti                   | • |                                                                         |                             |    |  |  |  |  |  |  |  |  |
| 🖄 Accedi a bSmart             |   |                                                                         |                             |    |  |  |  |  |  |  |  |  |
| 🕒 Logout                      |   |                                                                         |                             | 53 |  |  |  |  |  |  |  |  |

4. Dalla schermata successiva si visualizzerà il tabellone dei voti con tutte le materie. Spostarsi a destra in corrispondenza della colonna **Comportamento** e cliccare sopra

|                               | тосо | DMPRENSIVO STATALE - BELLARIA                                                |             |     |      |        |          |         |     |               |        | ?      | ) 👗 F  | RANCES | CA.TIRR | O.SC116 | 32   |
|-------------------------------|------|------------------------------------------------------------------------------|-------------|-----|------|--------|----------|---------|-----|---------------|--------|--------|--------|--------|---------|---------|------|
| Menù                          | ×    | Classe: 1D ORDINARIO Scuola Secondaria Statale di Iº Grado A. Panzini (MX01) |             |     |      |        |          |         |     | voti Azioni 🔹 |        |        |        |        |         |         |      |
| ☐ Home                        |      | Periodo: PRIMO QUADRIMESTRE                                                  |             |     |      |        |          |         |     |               | ellone |        |        |        |         |         |      |
| 🖾 Registro                    | •    |                                                                              |             |     |      |        |          | _       |     |               |        |        |        |        |         |         |      |
| 📴 Scrutini                    | •    |                                                                              |             | Fl  | TECN | DLOGIA | SEC. LIN | IGUA SP | сом | RELIC         | SIONE  | MATERI | A ALTE | ми     | SICA    | EDUCAZ  | IONE |
| 🔡 Caricamento voti            |      | ALUNNO                                                                       | DATA NASCIL | 5S. | 0    | ASS.   | 0        | ASS.    | 0   | 2             | ASS.   | 0      | ASS.   | 0      | ASS.    | 0       | AS   |
| 🕼 Giudizi                     |      | Alunno 1                                                                     | 26/08/2009  |     |      |        |          |         |     |               |        |        |        |        |         |         |      |
| 🔋 Risultato Corsi di Recupero |      | Alunno 2                                                                     | 02/05/2009  |     |      |        |          |         |     |               |        |        |        |        |         |         | -    |
| 🔲 Didattica                   | •    | Alunno 3                                                                     | 05/10/2009  |     |      |        |          |         |     |               |        |        |        |        |         |         |      |
| 🕼 Bacheca                     | •    |                                                                              | 03/10/2003  | -   |      |        |          |         |     |               |        |        |        |        |         |         |      |
| 🕗 Orario                      |      | ····                                                                         | 22/11/2009  |     |      |        |          |         |     |               |        |        |        |        |         |         |      |
| 🗟 Stampe                      | •    |                                                                              | 24/08/2009  |     |      |        |          |         |     |               |        |        |        |        |         |         |      |
| 🕝 Servizi Personale           |      |                                                                              | 14/12/2009  |     |      |        |          |         |     |               |        |        |        |        |         |         |      |

 Una volta aperta la schermata del comportamento, in corrispondenza della colonna GIUDIZIO SINTETICO basterà scrivere la VALUTAZIONE riportata sull'all.to B a cui corrisponde un giudizio. NON sarà necessario indicare un voto numerico nella colonna ORALE

| did <sup>up</sup> is              | тітито сс | MPRENSIVO STATALE - BELLARIA  |                    |                         |                    | ? L FRANCESCA.TIRRO.SC11632 |
|-----------------------------------|-----------|-------------------------------|--------------------|-------------------------|--------------------|-----------------------------|
| Menù                              | ×         | Classe: 1D ORDINARIO Scuola S | A. Panzini (MX01)  | Indietro Salva Azioni 🗸 |                    |                             |
| 🗅 Home                            |           | Periodo: PRIMO QUADRIMEST     | RE - Materia: Comp |                         |                    |                             |
| 💆 Registro                        | •         |                               |                    |                         |                    |                             |
| 📑 Scrutini                        | •         | ALUNNO                        | DATA NASC          | ORALE                   | GIUDIZIO SINTETICO |                             |
| 🔀 Caricamento voti                |           | Alunno 1                      | 26/08/2009         |                         | ESEMPLARE          | Q ·                         |
| Giudizi Risultato Corsi di Recupe | ero       | Alunno 2                      | 02/05/2009         |                         | BUONO              | (Q) ·                       |
| Didattica                         | •         | Alunno 3                      | 05/10/2009         |                         |                    | 0.                          |
| Bacheca Orario                    | •         |                               | 22/11/2009         |                         |                    | <u> </u>                    |
| 🖨 Stampe                          | •         |                               | 24/08/2009         |                         |                    | Q ·                         |
| 🕝 Servizi Personale 💥 Strumenti   | •         |                               | 14/12/2009         |                         |                    |                             |

6. Completato l'inserimento della Valutazione del comportamento per tutti gli alunni cliccare su. \_\_\_\_\_\_ per confermare la registrazione.